# 【求人者用】 漁業求人情報の確認/登録/更新画面 操作マニュアル

目次

1.求人者専用画面へのログイン
 2.求人情報一覧画面
 3.求人情報の新規登録
 4.求人情報の修正
 5.求人情報の非公開への変更
 6.非公開とした求人情報の再公開

1. 求人者専用ページへのログイン

以下のリンクをクリックし、求人者専用ページにログインを行います。

リンク: <u>求人者専用ページへ</u>

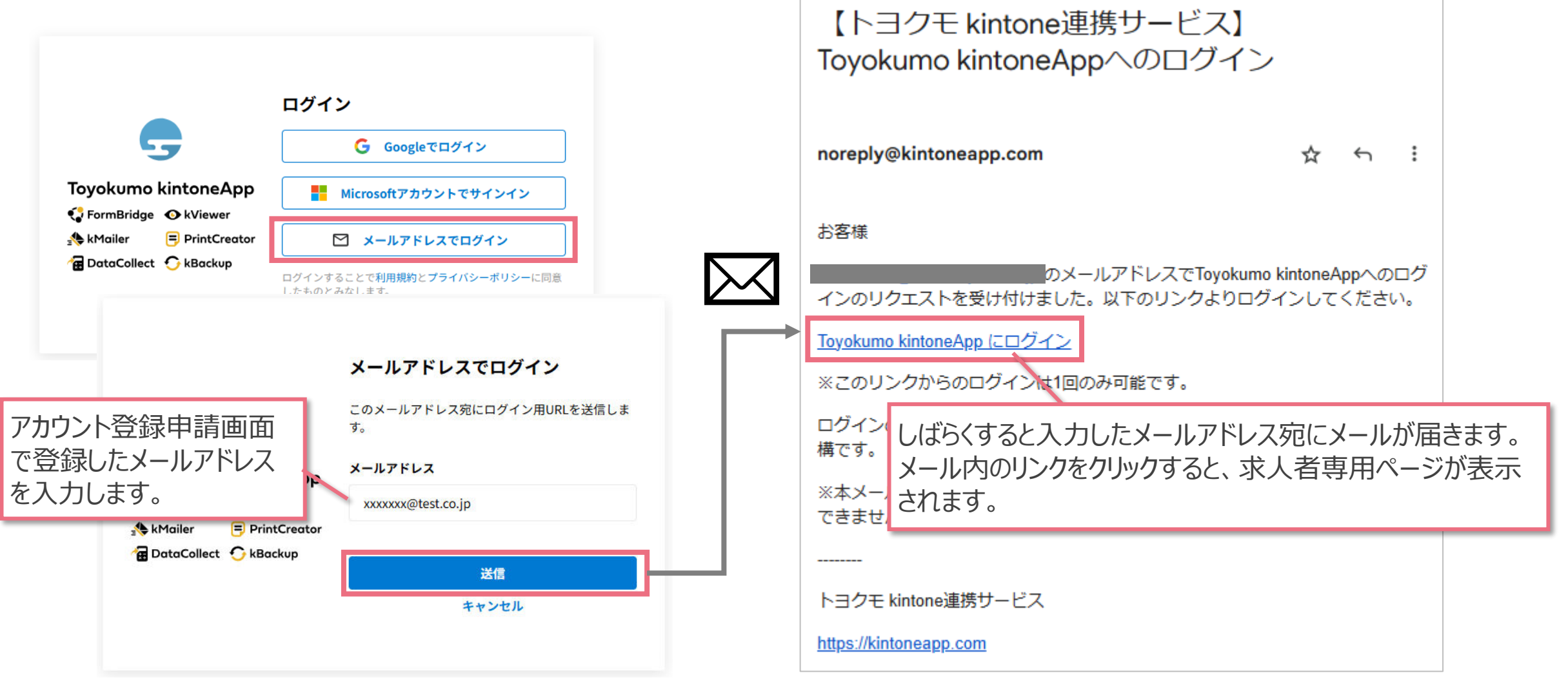

#### 2. 求人情報一覧画面(1/2)

ここでは、登録した求人情報が一覧表示されます。(未登録の場合は一覧に何も表示されません)

| <一覧画面>                                                                                                    |                                             |                |     | <詳細画面>                                                                                                    |                    |               |  |
|----------------------------------------------------------------------------------------------------|---------------------------------------------|----------------|-----|----------------------------------------------------------------------------------------------------|--------------------|---------------|--|
| 漁師.jp<br>全国漁業就業者確保育成センター                                                                                                    |                                             |                |     | 漁師.jp<br>全国漁業就業者確保育成センター                                                                                                    |                    |               |  |
| 【求人者用】求人情報の研                                                                                                    | 確認/登録/編集画面                                  |                |     | 【求人者用】求人情報の確認/                                                                                                    | 登録/編集画面            |               |  |
| この画面では、公開中の求人情報の確                                                                                                    | この画面では、公開中の求人情報の確認や、求人情報の新規登録・変更を行うことができます。 |                |     | この画面では、公開中の求人情報の確認や、求人情報の新規登録・変更を行うことができます。                                                                                                    |                    |               |  |
| <利用上の注意点>                                                                                                    |                                             |                |     | <利用上の注意点>                                                                                                    |                    |               |  |
| <ul> <li>新規登録・変更で申請した場合、求人情報は一時的に非公開となります。センター側で確認後、公開されます。</li> <li>公開したデータを取下げ(非公開)にしたい場合、対象データをクリックして詳細画面を表示後、「修正」ボタンから行ってください。取り下げで申請した場合、すぐに非公開となります。</li> <li>画面の操作方法については<u>こちら</u>をご確認ください。</li> </ul> |                                             |                | くださ | <ul> <li>新規登録・変更で申請した場合、求人情報は一時的に非公開となります。センター側で確認後、公開されます。</li> <li>公開したデータを取下げ(非公開)にしたい場合、対象データをクリックして詳細画面を表示後、「修正」ボタンから行ってください。取り下げで申請した場合、すぐに非公開となります。</li> <li>画面の操作方法については<u>こちら</u>をご確認ください。</li> </ul> |                    |               |  |
| ●新規登録                                                                                                    |                                             |                |     | ✔新規登録                                                                                                    |                    |               |  |
| 公開中                                                                                                    |                                             |                |     | <<一覧へ戻る                                                                                                    |                    | ✔ 修正          |  |
| 求人ID                                                                                                    | 担当者名                                        | 掲載日            |     | <基本情報>                                                                                                    |                    |               |  |
| 591                                                                                                    | 2                                           | 2024-12-17     |     | 求人ID                                                                                                    | 揭載日                | 公開ステータス       |  |
| 沿岸漁業種類                                                                                                    | 沖合・遠洋漁業種類                                   | その他沿岸漁業        |     | 591                                                                                                    | -<br>2024年12月17日   | -<br>非公開(取下げ) |  |
| まき網漁 資格条件                                                                                                    | その他条件                                       | 年齢条件<br>年齢制限なし |     | 募集者名                                                                                                    | 募集者名力ナ             | 住所            |  |
| 産細画画へ対象の求人情報をクリックすると                                                                                                    |                                             |                |     | 電話番号                                                                                                    | FAX番号              | メールアドレス       |  |
| 非公開(取下げ)                                                                                                    | 詳細か表示されま                                    | 9。             |     | IDIV'대시/신러的市<br>1                                                                                                    | 123日 <b>日</b><br>2 | 米加丁化開加力       |  |

### 2. 求人情報一覧画面(2/2)

ステータスが「公開中」となっているものが、求人情報として公開されています。

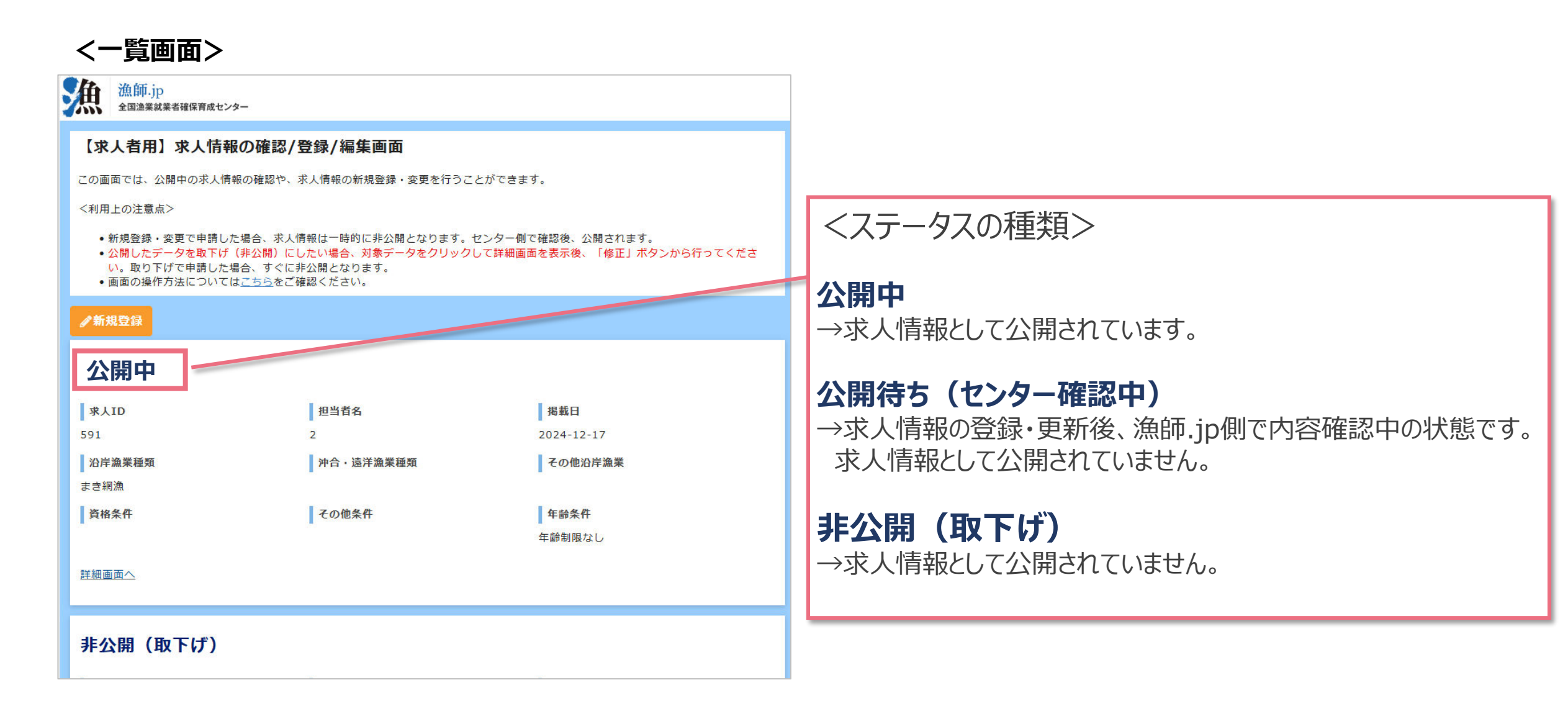

### 3. 求人情報の新規登録(1/2)

求人情報一覧画面の「新規登録」ボタンから、登録用の画面を表示します。

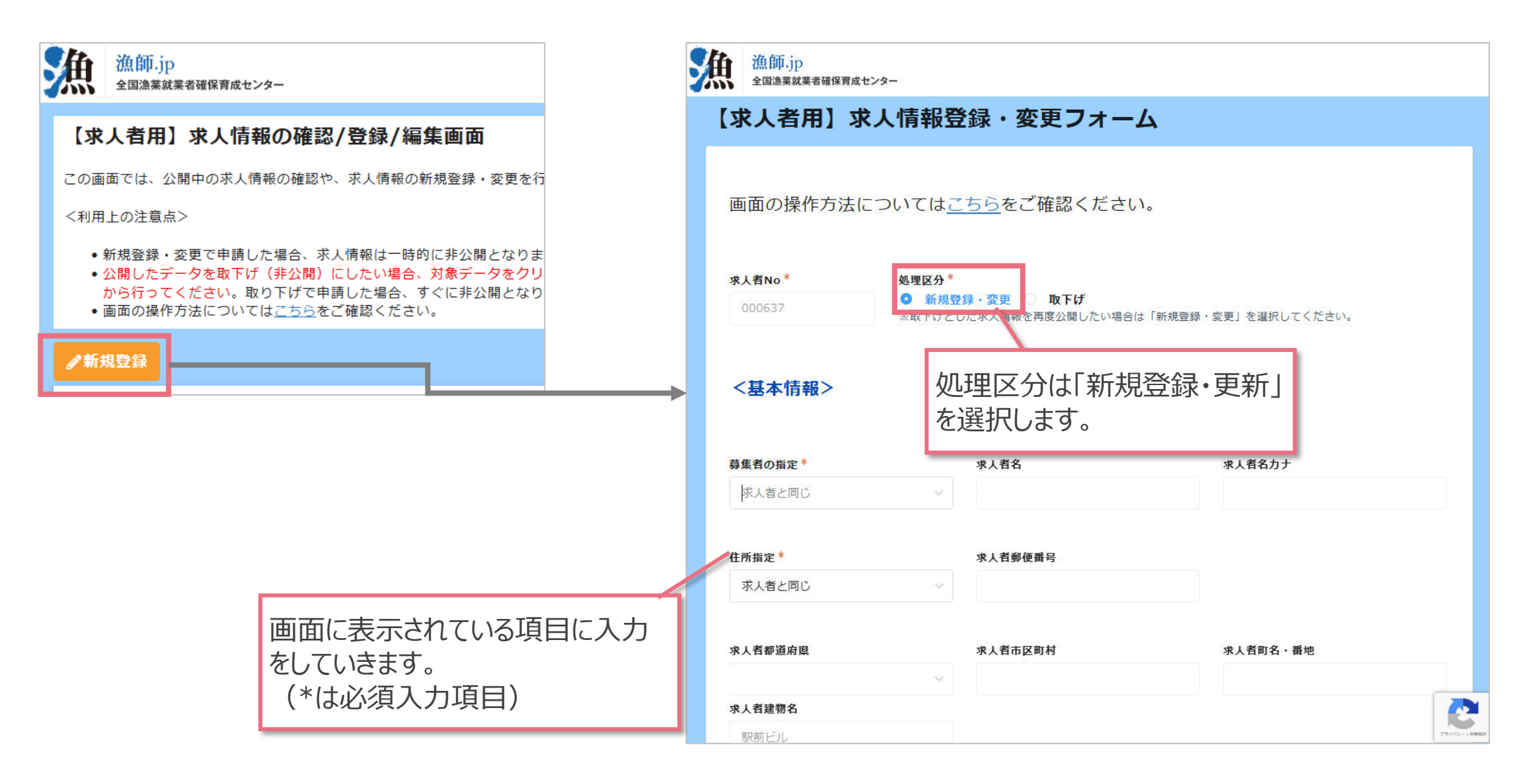

### 3. 求人情報の新規登録(2/2)

#### 求人情報一覧画面の「新規登録」ボタンから、登録用の画面を表示します。

| その他PR                                                                        |                                                                           |
|------------------------------------------------------------------------------|---------------------------------------------------------------------------|
|                                                                              |                                                                           |
| <記載者情報>                                                                      | 記載者とは、この求人情報を入力している人のことを指します。<br>漁師.jpからこの求人情報に関して事務連絡をする際に使用されます。        |
| ここには、本求人情報を記載した人(登録した人)の連絡先を入力してください。漁師.jpから事務連絡する際に<br>※この情報はwebサイトでは非公開です。 | ※基本的に求人者が入力することを想定していますが、求人者から依頼されて代理の方(漁協の方など)が入力するケースもあるため、本項目を用意しています。 |
| 記載者所屋 記載者名*                                                                  |                                                                           |
| 記載者電話番号 <sup>*</sup><br>記載者メールアドレス                                           |                                                                           |
| ✓ 送信                                                                         | 75-01C HER                                                                |
| 最後に送信ボタンをクリックしてください。<br>送信後、漁師.jp側で内容を確認が取れましたら<br>情報がWebサイトに公開されます。         | δ                                                                         |

### 4. 求人情報の修正(1/2)

登録した求人情報の一部を修正したい場合、詳細画面の「修正」ボタンから修正を行います。

| <一覧画面>                                                                                                    |            |                       |   | <詳細画面>                                                                                                    |                  |               |
|----------------------------------------------------------------------------------------------------|------------|-----------------------|---|----------------------------------------------------------------------------------------------------|------------------|---------------|
| 漁師.jp<br>全国漁業就業者確保育成センター                                                                                                    |            |                       |   | 漁師.jp<br>全国漁業就業者確保育成センター                                                                                                    |                  |               |
| 【求人者用】求人情報の確認/登録/編集画面                                                                                                    |            |                       | 1 | 【求人者用】求人情報の確認/登録/編集画面                                                                                                    |                  |               |
| この画面では、公開中の求人情報の確認や、求人情報の新規登録・変更を行うことができます。                                                                                                    |            |                       |   | この画面では、公開中の求人情報の確認や、求人情報の新規登録・変更を行うことができます。                                                                                                    |                  |               |
| <利用上の注意点>                                                                                                    |            |                       |   | <利用上の注意点>                                                                                                    |                  |               |
| <ul> <li>新規登録・変更で申請した場合、求人情報は一時的に非公開となります。センター側で確認後、公開されます。</li> <li>公開したデータを取下げ(非公開)にしたい場合、対象データをクリックして詳細画面を表示後、「修正」ボタンから行ってください。取り下げで申請した場合、すぐに非公開となります。</li> <li>画面の操作方法についてはごちらをご確認ください。</li> </ul> |            |                       |   | <ul> <li>新規登録・変更で申請した場合、求人情報は一時的に非公開となります。センター側で確認後、公開されます。</li> <li>公開したデータを取下げ(非公開)にしたい場合、対象データをクリックして詳細画面を表示後、「修正」ボタンから行ってください。取り下げで申請した場合、すぐに非公開となります。</li> <li>画面の操作方法については<u>こちら</u>をご確認ください。</li> </ul> |                  |               |
| ●新規登録                                                                                                    |            |                       |   | <b>⊿新</b> 規登録                                                                                                    |                  |               |
| 公開中                                                                                                    |            |                       |   | <<一覧へ戻る                                                                                                    |                  | / 修正          |
| 求人ID                                                                                                    | 担当者名       | 揭載日                   |   | <基本情報>                                                                                                    |                  |               |
| 591                                                                                                    | 2          | 2024-12-17            |   | 求人ID                                                                                                    | 揭載日              |               |
| 沿岸漁業種類                                                                                                    | 沖合・遠洋漁業種類  | その他沿岸漁業               |   | 591                                                                                                    | -<br>2024年12月17日 | 「修止」をクリックします。 |
| まき網漁<br>資格条件                                                                                                    | その他条件      | <b>年齢条件</b><br>年齢制限なし |   | 募集者名                                                                                                    | 募集者名力ナ           | 住所            |
| 詳細画面へ                                                                                                    | 多正したい求人情報な | ったいのに、詳細面             |   | 電話番号                                                                                                    | FAX番号            | メールアドレス       |
| 非公開(取下げ)                                                                                                    | 面を表示します。   |                       |   | coording to Chief Lande Loodering Loose 1, 400 00<br>問い合わせ時間帯<br>1                                                                                                    | 担当者名<br>2        | 乘船予定漁船名       |

#### 4. 求人情報の修正(2/2)

#### 求人情報登録・変更フォームが表示されるので、対象の項目を変更します。

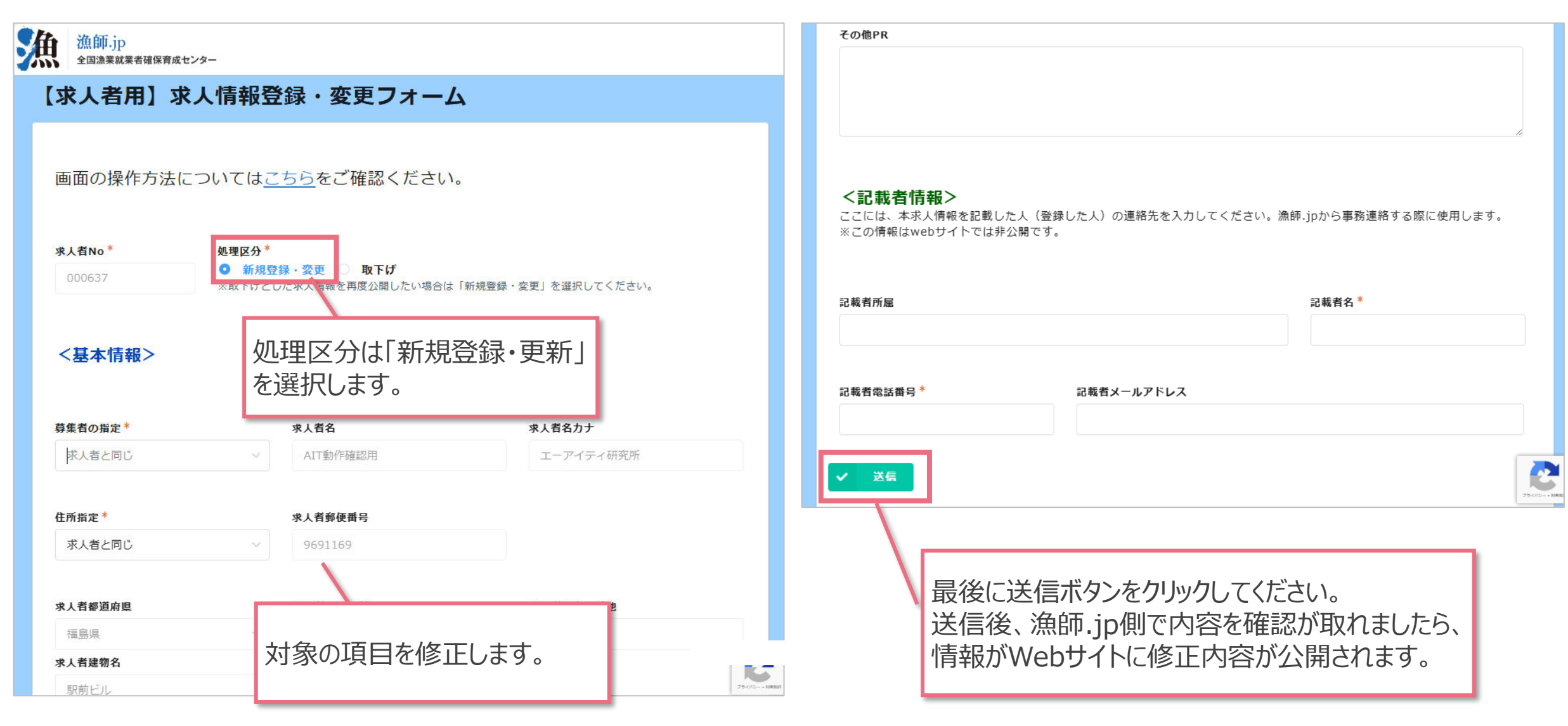

## 5. 求人情報の非公開への変更(1/2)

登録した求人情報を非公開にしたい場合、詳細画面の「修正」ボタンから取り下げを行います。

| <一覧画面>                                                                                                    |                     |                       |   | <詳細画面>                                                                                                    |                  |               |
|----------------------------------------------------------------------------------------------------|---------------------|-----------------------|---|----------------------------------------------------------------------------------------------------|------------------|---------------|
| 漁師.jp<br>全国漁業就業者確保育成センター                                                                                                    |                     |                       |   | 漁師.jp<br>全国漁業就業者確保育成センター                                                                                                    |                  |               |
| 【求人者用】求人情報の確認/登録/編集画面                                                                                                    |                     |                       |   | 【求人者用】求人情報の確認/登録/編集画面                                                                                                    |                  |               |
| この画面では、公開中の求人情報の確                                                                                                    | 認や、求人情報の新規登録・変更を行うこ | とができます。               |   | この画面では、公開中の求人情報の確認や、求人情報の新規登録・変更を行うことができます。                                                                                                    |                  |               |
| <利用上の注意点>                                                                                                    |                     |                       |   | <利用上の注意点>                                                                                                    |                  |               |
| <ul> <li>新規登録・変更で申請した場合、求人情報は一時的に非公開となります。センター側で確認後、公開されます。</li> <li>公開したデータを取下げ(非公開)にしたい場合、対象データをクリックして詳細画面を表示後、「修正」ボタンから行ってください。取り下げで申請した場合、すぐに非公開となります。</li> <li>画面の操作方法については<u>こちら</u>をご確認ください。</li> </ul> |                     |                       | ž | <ul> <li>新規登録・変更で申請した場合、求人情報は一時的に非公開となります。センター側で確認後、公開されます。</li> <li>公開したデータを取下げ(非公開)にしたい場合、対象データをクリックして詳細画面を表示後、「修正」ボタンから行ってください。取り下げで申請した場合、すぐに非公開となります。</li> <li>画面の操作方法については<u>こちら</u>をご確認ください。</li> </ul> |                  |               |
| ✔新規登録                                                                                                    |                     |                       |   | <b>∥新規</b> 登録                                                                                                    |                  |               |
| 公開中                                                                                                    |                     |                       |   | <<一覧へ戻る                                                                                                    |                  | ✔ 修正          |
| 求人ID                                                                                                    | 担当者名                | 揭載日                   |   | <基本情報>                                                                                                    |                  |               |
| 591                                                                                                    | 2                   | 2024-12-17            |   | 求人ID                                                                                                    | 掲載日              |               |
| 沿岸漁業種類                                                                                                    | 沖合・遠洋漁業種類           | その他沿岸漁業               |   | 591                                                                                                    | -<br>2024年12月17日 | 「修止」をクリックします。 |
| まき網漁<br>資格条件                                                                                                    | その他条件               | <b>年齢条件</b><br>年齢制限なし | T | 募集者名                                                                                                    | 募集者名力ナ           | 住所            |
| 詳細画面へ                                                                                                    |                     |                       |   | 電話番号                                                                                                    | FAX番号            | メールアドレス       |
| 非公開(取下げ)                                                                                                    | 細画面を表示します。          |                       |   | 問い合わせ時間帯<br>1                                                                                                    | 担当者名<br>2        | 乗船予定漁船名       |

### 5. 求人情報の非公開への変更(2/2)

求人情報登録・変更フォームが表示されるので、対象の項目を変更します。

| 【求人者用】 3                                        | 求人情報登録・変更                       | フォーム                                              |                      |
|-------------------------------------------------|---------------------------------|---------------------------------------------------|----------------------|
| 画面の操作方法                                         | については <u>こちら</u> をご確            | <sup>認&lt;</sup> 処理区分は「耳<br><sup>認く</sup> を選択します。 | 又下げ」                 |
| 求人者No <sup>*</sup>                              | 処理区分*                           |                                                   |                      |
| 000637                                          | ○ 新規登録・変更 ○ 助<br>※取下げとした求人情報を再度 | ( <b>トげ</b><br><del>))問したい場合</del> は「新規登録・変更」を    | 選択してください。            |
| 取下げの理由*                                         |                                 |                                                   |                      |
| 選択してください                                        | ~                               |                                                   |                      |
| <b>く記載者情報&gt;</b><br>ここには、本求人情報;<br>※この情報はwebサイ | を記載した人(登録した人)の連絡先<br>トでは非公開です。  | を入力してください。漁師.jpから                                 | 『務連絡する際に使用します。       |
| 記載者所屋                                           |                                 | 記載者                                               | <u> </u>             |
| 記載者電話番号*                                        | 最後に送り取下げの地                      | 信ボタンをクリックし <sup>-</sup><br>易合、送信後すぐに              | てください。<br>こ非公開となります。 |
| ✓                                               |                                 |                                                   | 79476                |

## 6. 非公開とした求人情報の再公開(1/2)

非公開とした求人情報を再度公開したい場合、詳細画面の「修正」ボタンから行います。

| く一覧画面>                                                                                                    |                                             |                        |    | <詳細画面>                                                                                                    |                                                 |               |
|----------------------------------------------------------------------------------------------------|---------------------------------------------|------------------------|----|----------------------------------------------------------------------------------------------------|-------------------------------------------------|---------------|
| 漁師.jp<br>全国漁業就業者確保育成センター                                                                                                    | -                                           |                        |    | 漁師.jp<br>全国漁業就業者確保育成センター                                                                                                    |                                                 |               |
| 【求人者用】求人情報の確認/登録/編集画面                                                                                                    |                                             |                        |    | 【求人者用】求人情報の確認/登録/編集画面                                                                                                    |                                                 |               |
| この画面では、公開中の求人情報の                                                                                                    | この画面では、公開中の求人情報の確認や、求人情報の新規登録・変更を行うことができます。 |                        |    | この画面では、公開中の求人情報の確認や、求人情報の新規登録・変更を行うことができます。                                                                                                    |                                                 |               |
| <利用上の注意点>                                                                                                    |                                             |                        |    | <利用上の注意点>                                                                                                    |                                                 |               |
| <ul> <li>新規登録・変更で申請した場合、求人情報は一時的に非公開となります。センター側で確認後、公開されます。</li> <li>公開したデータを取下げ(非公開)にしたい場合、対象データをクリックして詳細画面を表示後、「修正」ボタンから行ってください。取り下げで申請した場合、すぐに非公開となります。</li> <li>画面の操作方法については<u>ごちら</u>をご確認ください。</li> </ul> |                                             |                        | źð | <ul> <li>新規登録・変更で申請した場合、求人情報は一時的に非公開となります。センター側で確認後、公開されます。</li> <li>公開したデータを取下げ(非公開)にしたい場合、対象データをクリックして詳細画面を表示後、「修正」ボタンから行ってください。取り下げで申請した場合、すぐに非公開となります。</li> <li>画面の操作方法についてはごちらをご確認ください。</li> </ul> |                                                 |               |
| ●新規登録                                                                                                    |                                             |                        |    | <b>∥新規登</b> 録                                                                                                    |                                                 |               |
| 非公開(取下げ)                                                                                                    |                                             |                        |    | <く 一覧へ戻る                                                                                                    |                                                 | /修正           |
| 求人ID                                                                                                    | 担当者名                                        | 掲載日                    |    | <基本情報>                                                                                                    |                                                 |               |
| 591                                                                                                    | 2                                           | 2024-12-17             |    | 求人ID                                                                                                    | 掲載日                                             |               |
| 沿岸漁業種類                                                                                                    | 沖合・遠洋漁業種類                                   | その他沿岸漁業                |    | 591                                                                                                    | -<br>2024年12月17日                                | 「修止」をクリックします。 |
| まき網漁<br>資格条件                                                                                                    | その他条件                                       | <b>年齢条件</b><br>年齢制限なし  |    | 募集者名                                                                                                    | 募集者名力ナ                                          | 住所            |
| 詳細画面へ                                                                                                    | 公開にしたい求人                                    | 情報をクリックし、詳細            |    | 電話番号<br>(1.1-1-1-1-1-1-1-1-1-1-1-1-1-1-1-1-1-1-1                                                                                                    | FAX番号                                           | メールアドレス       |
| 非公開(取下げ)                                                                                                    | 画面を表示します                                    | 「円+IXでノブブブブし、□+小山<br>。 |    | 2000年は40-00000000000000000000000000000000                                                                                                    | oowtone solverturence solveture is<br>担当者名<br>2 | Chertanne ko  |

## 6. 非公開とした求人情報の再公開(2/2)

求人情報登録・変更フォームが表示されるので、対象の項目を変更します。

| 漁師.jp<br>全国漁業就業者確保育成セン       | 29-                                                              |                     | その他PR                                                     |                                            |
|------------------------------|------------------------------------------------------------------|---------------------|-----------------------------------------------------------|--------------------------------------------|
| 【求人者用】求                      | 人情報登録・変更フォーム                                                     | ۷                   |                                                           |                                            |
| 画面の操作方法に<br>**<br>***        | ついては <u>こちら</u> をご確認ください<br>処理区分 <sup>*</sup><br>● 新規登録・変更 ○ 取下げ | o                   | <記載者情報><br>ここには、本求人情報を記載した人(登録したノ<br>※この情報はwebサイトでは非公開です。 | ∞<br>人)の連絡先を入力してください。漁師.jpから事務連絡する際に使用します。 |
| 000637                       | ※取下けとしに水入り取を再度公開したい場合は                                           | 「新規登録・変更」を選択してください。 | 記載者所雇                                                     | 記載者名 *                                     |
| <基本情報>                       | 処理区分は「新規<br>を選択します。                                              | 登録・更新」              | 記載者電話番号*記載                                                | 成者メールアドレス                                  |
| 募集者の指定*                      | 求人者名                                                             | 求人者名力ナ              |                                                           |                                            |
| 求人者と同じ                       | ~  AIT動作確認用                                                      | エーアイティ研究所           |                                                           |                                            |
|                              |                                                                  |                     |                                                           | 75.00                                      |
| 住所指定*                        | 求人者郵便番号                                                          |                     |                                                           |                                            |
| 求人者と同じ                       | ~ 9691169                                                        |                     |                                                           |                                            |
|                              |                                                                  |                     |                                                           | いた力しい力してください                               |
| <b>*   * # 第</b> 次 中国        |                                                                  |                     |                                                           |                                            |
| 水人日卻迴府県                      |                                                                  |                     |                                                           |                                            |
| 水 <b>人有卻迫府県</b><br>福島県       | 修正がある場合は                                                         | 、対象の項目を             |                                                           |                                            |
| 水入有 都 但 府 桌<br>福島県<br>求人者建物名 | 修正がある場合は                                                         | 、対象の項目を             | に<br>情報がWebサイ                                             | 1トに修正内容が公開されます。                            |